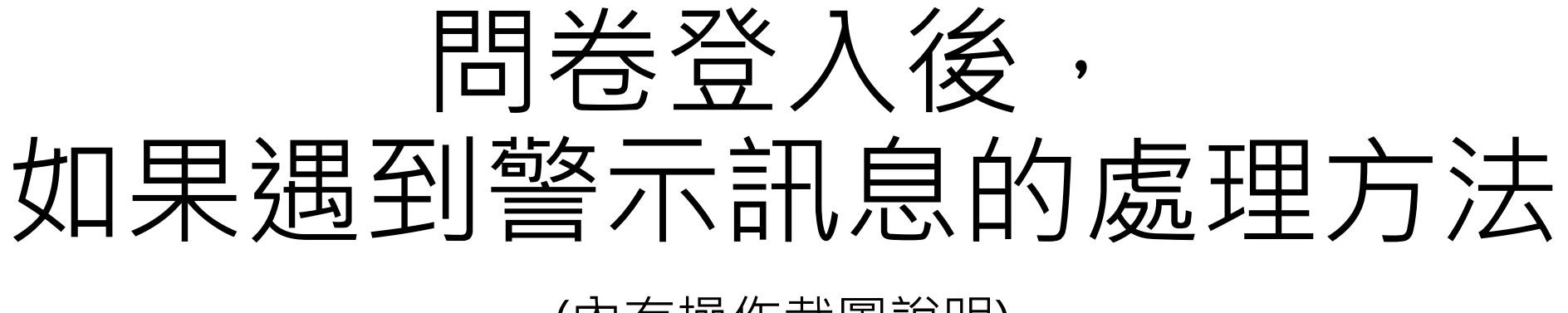

### (內有操作截圖說明)

## 分為兩種瀏覽器

## •Google chrome瀏覽器

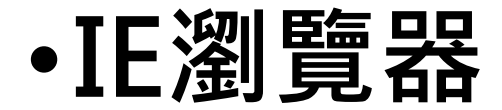

# Google Chrome瀏覽器

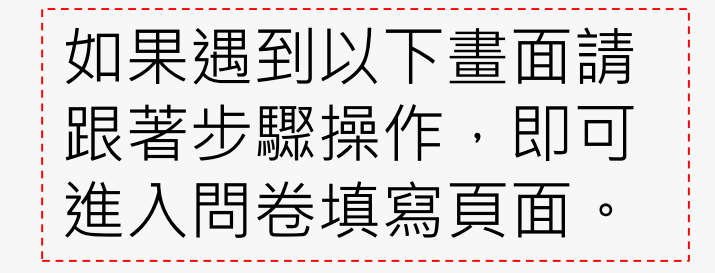

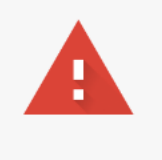

### 您的連線不是私人連線

攻擊者可能會嘗試從 ntcse.cher.ntnu.edu.tw 竊取您的資訊 (例如密碼、郵件或信用卡資

訊)。 NET::ERR\_CERT\_COMMON\_NAME\_INVALID

□ 自動向 Google 回報疑似安全性事件的詳細資料。<u>隱私權政策</u>

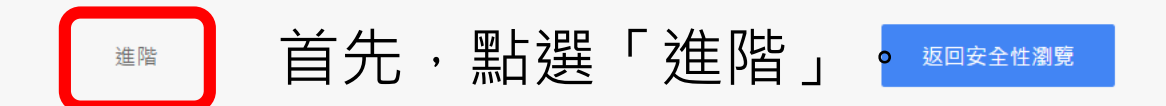

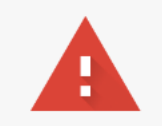

### 您的連線不是私人連線

攻擊者可能會嘗試從 ntchse.cher.ntnu.edu.tw 竊取您的資訊 (例如密碼、郵件或信用卡資訊)。 NET::ERR\_CERT\_COMMON\_NAME\_INVALID

隱藏詳細資料

返回安全性瀏覽

這個伺服器無法證明所在網域是 ntchse.cher.ntnu.edu.tw;伺服器的安全性憑證來自 USER-HP.cere.ntnu.edu.tw。這可能是因為設定錯誤,或是有攻擊者攔截你的連線。<u>瞭解</u> <u>詳情</u>

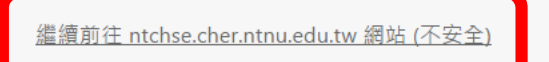

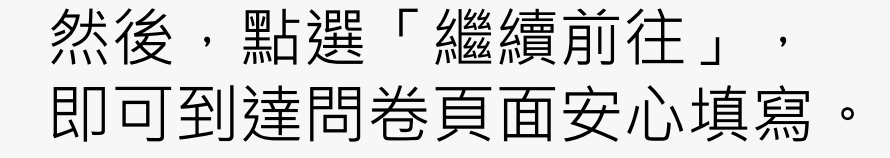

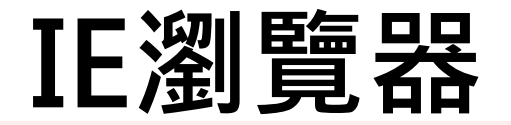

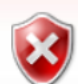

#### 此網站的安全性憑證有問題。

此網站出示的安全性憑證是為其他網站的位址所發行的。

安全性憑證問題可能表示其他人可能正在嘗試欺騙您,或是攔截您傳送到該伺服器的任何資料。

我們建議您關閉此網頁,而且不要繼續瀏覽此網站。

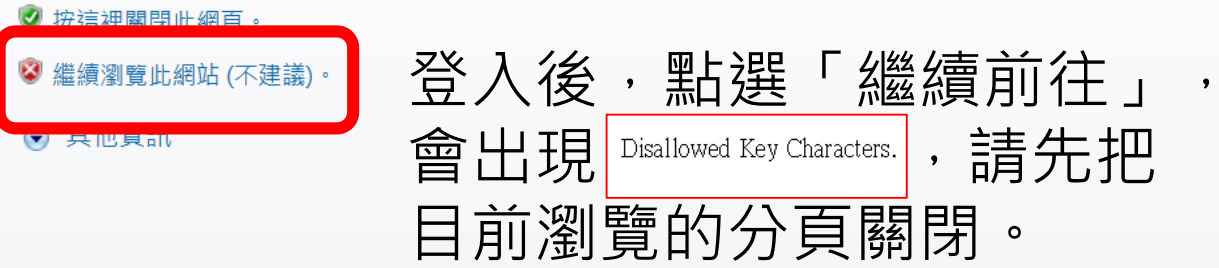

接著,再次點入問卷頁面執 行登入動作,即可安心填寫 問卷了。

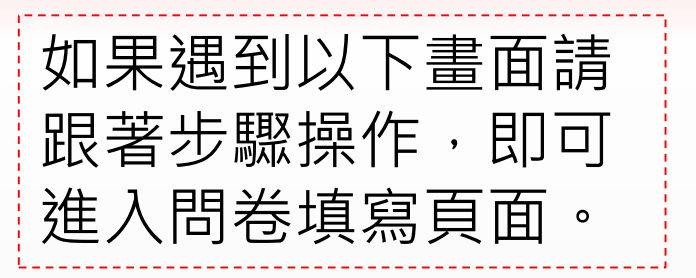